## 関連業者ユーザーの削除方法

**MSĴ** GROUP

不要になったユーザーIDの削除方法です。削除を行うとそのユーザーのID番号は 欠番になります。管理者権限の方のみ操作が可能です。 ※削除を行うと、削除したユーザーの担当者履歴が消失いたします。 そのため、特段の理由がない限り、休止処理をオススメしております。 ※助っ人クラウドaのユーザー権限詳細は、別マニュアル ユーザー権限を参照ください。

| 助っ人クラウド                                        | Housing Paralder System                                                             |                              | ♠ ♣ 0 0 0                                                      |  |
|------------------------------------------------|-------------------------------------------------------------------------------------|------------------------------|----------------------------------------------------------------|--|
| ←<br>₽ トップ                                     | ◎件结报线案 C 1928条件2024 > 1718928                                                       |                              | ■ メニュー表示論定<br>・ ヤップ表示論定                                        |  |
| <ul> <li></li></ul>                            | クスク 品近の更新            未初のタスクはありません。                                                  | ①画面右上の                       |                                                                |  |
| <ul> <li>104 物件登録</li> <li>100 案件検索</li> </ul> | 担当物件クスク一覧(連移状況)<br>線総制が必要な物件タスクはありません。                                              | 人型のアイコンを                     |                                                                |  |
| Co, 顧客検索           C+ 顧客登録                     | 担当編客夕スク一覧(進捗状況)                                                                     | クリック                         | ■ メニュー表示設定                                                     |  |
| <ul> <li>での高談検索</li> <li>入電検索</li> </ul>       | 終調管理が必要な実施多クスのはありません。<br>スグジュール                                                     | ②「管理設定」                      | <ul> <li>☆ トップ表示設定</li> <li>◆ 管理設定</li> <li>ゆ ログアウト</li> </ul> |  |
| 建築進鈔履歴                                         | 表示: 日 夏 月 2020年04月17日 (金)                                                           | をクリック                        |                                                                |  |
| <b>王</b> 內 管理情報統括表                             | 2020年 4/15(先) 2020年 4/17(金) 2020年 4/18(缶) 2020年 4/19(缶) 2020年 4/29(岳) 2020年 4/29(石) |                              |                                                                |  |
| MY PAGE                                        | R84(75) X7                                                                          | 注意 (未着手) 案件数<br>注意 (対応中) 案件数 | 60件     →対象室件を表示       154件     →対象室件を表示                       |  |

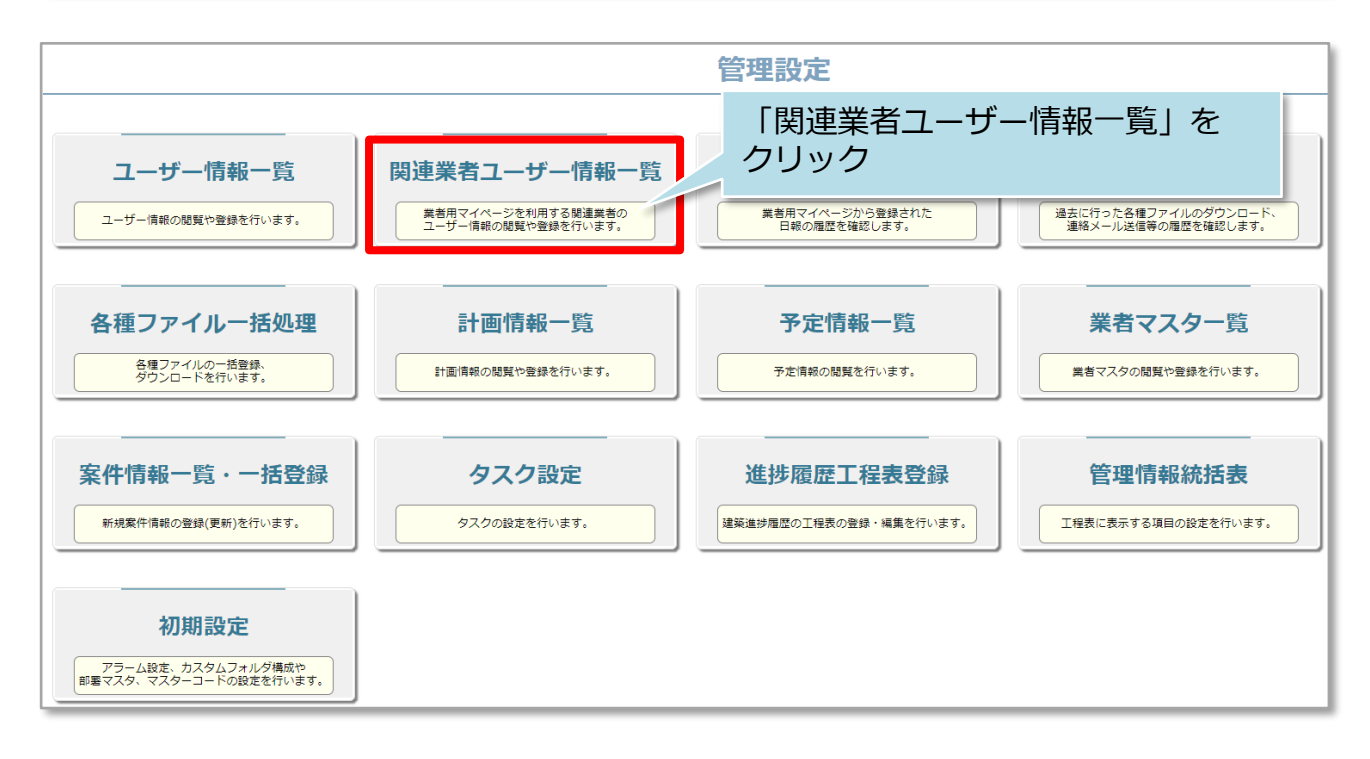

| ←管理設定画面に戻る  関連業者                                                                                            |                         |                   | 皆ユーザー情報一覧                  |    | 新規登録 EXCEL一括登録                                                   |  |
|----------------------------------------------------------------------------------------------------|-------------------------|-------------------|----------------------------|----|------------------------------------------------------------------|--|
| 全部沢         相当有ID           ○         1         GGG-0000-90037           ○         2         GGG-0000-90036 | 開建業者名<br>水井工和店<br>水井工和店 | 永井 テスト<br>テスト テスト | 削除したいユーザーの<br>「削除」ボタンをクリック | 削除 | 未ログイ>         削除           期間         削除           0日         削除 |  |

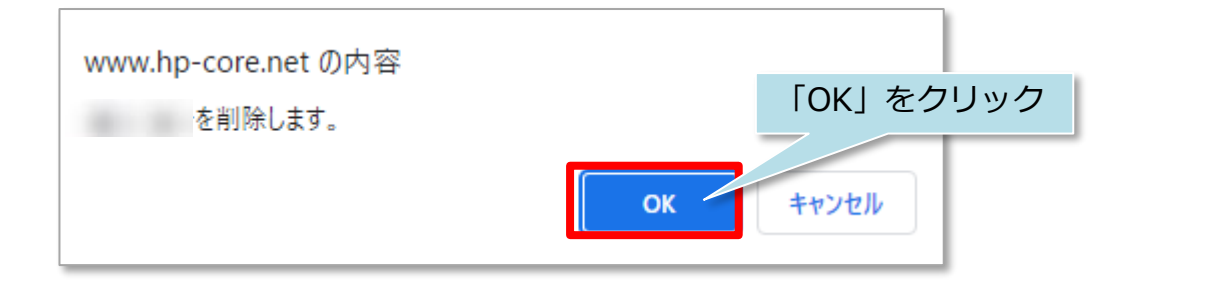

| ユーザ情報        | 服を削除しました。 |       | 削除完了      |       |      |  |
|--------------|-----------|-------|-----------|-------|------|--|
| ←管理設定画面に戻る   |           |       | נסליאונון | -ザー情報 |      |  |
| 全選択<br>□ No. | 担当者ID     | 関連業者名 |           | ]     | 担当者名 |  |
| · · · ·      |           |       |           |       |      |  |